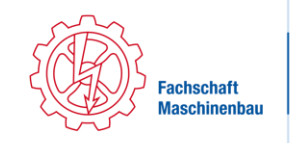

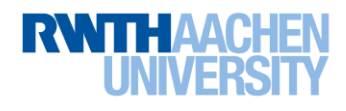

# Merkblatt wichtige Accounts und Co

- 1. Freischaltung von Kommunikationsdiensten (RWTH Account)
  - www.rwth-aachen.de/connectMe
  - Bei Fragen: servicedesk@itc.rwth-aachen.de oder beim Service Desk im SuperC nachfragen
- 2. TIM Tivoli Identity Manager
  - www.rwth-aachen.de/selfservice
  - Login: TIM-Kennung
    - Direkt in TIM einloggen
      - Accountverwaltung
      - Passwörter ändern, Konten sperren/löschen
      - Daten, die du ändern bzw. aktuell halten solltest
        - Adressbuch, Anschrift, Kontakt-Mailadresse für RWTH-Mails
        - Telefonnummer
        - BlueCard: Foto, Chipänderung, Sperrung, Kartennummer

#### 3. Outlook

- mail.rwth-aachen.de
- Wichtig: Login: xy123456@rwth-aachen.de und E-Mail Adresse: vorname.nachname@rwth-aachen.de
- Mindestens einmal die Woche checken

#### 4. RWTH-Online

- https://online.rwth-aachen.de
- Login: TIM-Kennung
- Anmeldung zu Veranstaltungen und Prüfungen:
  - Studienübersicht
    - Standardanzeige: nach Bereichen im Studium
    - Für semesterweise Anzeige: "Knoten" → "Semesterplan"
    - Entsprechenden Bereich / Semester auswählen
    - o Gewünschtes Modul auswählen
    - Für die entsprechende Prüfung <u>und</u> Vorlesung und Übung anmelden, da die Übung mit der Anmeldung zum L<sup>2</sup>P-Lernraum verbunden ist
      - Durch Klicken auf dieses Symbol 
         gelangst du zur Pr
         r
         üfungs-/Veranstaltungsanmeldung
      - Ist ein Modul angemeldet sollte dieses Symbol zu sehen sein **W**
- Prüfungsabmeldung
  - Über "Lehrveranstaltungen" die Prüfung suchen oder unter dem Reiter "Meine Lehrveranstaltungen"
  - Auf "Anmeldung bearbeiten" klicken
  - Auf "Abmelden" klicken
- ➡ WICHTIG: Behalte alle E-Mails, die du zur Bestätigung deiner An-/Abmeldungen bekommst!

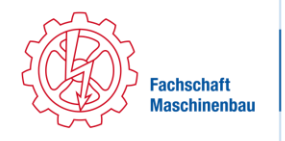

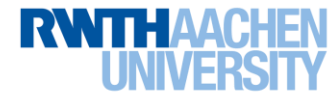

### 5. L<sup>2</sup>P (Lehr- und Lernportal)

- http://elearning.rwth-aachen.de
- Login: TIM-Kennung
- Vorlesungs- und Übungsunterlagen

#### 6. Sciebo

- Erstanmeldung
  - http://www.sciebo.de
  - o Auf "My Sciebo" gehen und die "RWTH Aachen" wählen
  - o Akzeptieren, dass deine Daten an Sciebo übermittelt werden dürfen
  - o Auf https://sns-sp.sciebo.de/secure/de.php registrieren
- http://www.sciebo.de
- Login ist **Buchstaben-Zahlenkombination@rwth-aachen.de**, aber nicht die TIM-Kennung
- Filehosting-Dienst für das Studium

#### 7. Maschboard

- http://www.maschboard.de
- Registrieren mit RWTH-Mailadresse, RWTH-Mail ist auch Login
- Erfahrungen, Altklausuren, Formelsammlungen

#### 8. Gigamove

- http://gigamove.rz.rwth-aachen.de
- Login: RWTH-Mail-Adresse
- Dateien und Dokumente teilen

# Was ist Was?

# Die TIM-Kennung

#### Wie lautet sie?

- Die TIM-Kennung besteht aus zwei Buchstaben und einer 6-stelligen Zahlenkombination
- Beispiel: xy123456
- Wo logge ich mich mit der TIM als Login ein? TIM, RWTHonline, L<sup>2</sup>P

# Die RWTH-Mailadresse

#### Wie lautet sie?

- Die Mailadresse besteht aus deinem Vornamen und Nachnamen mit einem Punkt getrennt
- Beispiel: max.mustermann@rwth-aachen.de
- Wenn es deinen Vor- und Nachnamen in Kombination schon gab, dann kann es sein, dass noch eine Zahl in deiner E-Mailadresse vorkommt (<u>max.mustermann1@rwth-</u> <u>aachen.de</u>)

Womit logge ich mich ein in der Outlook-Web-App?

- Mit TIM-Kennung@rwth-aachen.de, also xy123456@rwth-aachen.de
- Das ist NICHT deine E-Mailadresse, sondern nur dein Login!

Wo logge ich mich mit der RWTH-Mailadresse als Login ein?

Maschboard, Gigamove